# **3D** Corporation

# TS-HD370PZ2(Rev.2)

### HD-SDI 光学 20 倍ズームカメラ 取扱説明書

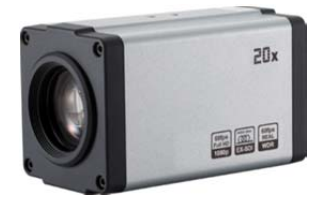

### Manual Version 1.0 株式会社スリーディー 2021 年 3 月

# <u>注意事項</u>

- ご使用になる前に本マニュアルをよくお読みください。また、操作される場合は、
   本マニュアルをお手元にご用意ください。
- 電気事故損傷など招かないため、本体を開閉しないでください。また、所定機関
   以外で開閉した場合は保証対象外とさえていただいています。
- 本製品は屋内仕様品です。屋外や粉じんのある場所での使用においては別売の
   専用ハウジングを使用してください。適用は当社営業へ問合せください。

このマニュアルは 3D の製品である光学 20 倍 HD-SDI ズームカメラ TS-HD370PZ2 の 設定、操作についての内容です。製品特徴や注意事項を熟知し大切に保管してくださ い。全ての設定は予告なく変更する場合があります。本書に記載されている内容につい ては保障しますが、第三者の権利侵害に関していかなる責任も負いません。

### <u>目次</u>

| 1. | はじめに       | 3 |
|----|------------|---|
| 2  | 各部の名称      | 4 |
| 2. | 这些         | F |
| J. |            |   |
| 4. | メニュー 操作    | 6 |
| 5. | OSD メニュー設定 | 7 |

| (1) | ズーム/フォーカス | 7  |
|-----|-----------|----|
| (2) | 露出        | 8  |
| (3) | ホワイトバランス  | 10 |
| (4) | 画像設定      | 10 |
| (5) | 高度な設定     | 11 |
| (6) | 特別な機能     | 12 |
| (7) | 表示設定      | 13 |
|     |           |    |

| 6. | トラブルシューティング | 14 |
|----|-------------|----|
| 7. | 製品仕様        | 15 |
| 8. | 製品寸法        | 16 |

[更新履歴]

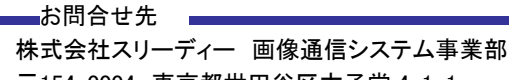

株式会社スリーティー 画像通信システム事業部 〒154-0004 東京都世田谷区太子堂 4-1-1 TEL. 03-5431-5971(代) FAX. 03-5431-5970 https://www.3d-inc.co.jp/ E-mail:info@3d-inc.co.jp

2 各部の名称

1. はじめに

以下の内容物を確認してください。

・カメラ本体

・DC 電源接続ケーブル

・マニュアル

付属品が不足している場合は、販売店にお問合せください。

■オプション 専用リモートコントローラー AD-KEY コントローラー TCC-100D

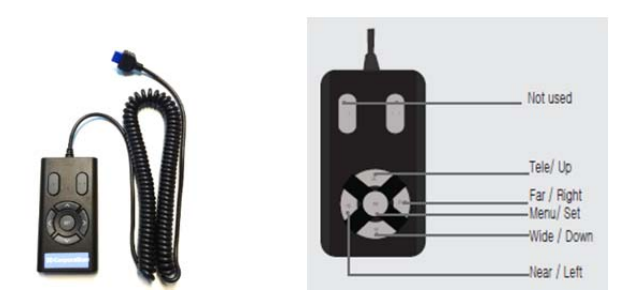

・RS485 コントローラー: TCC-400D、TPD-400E-SCT など

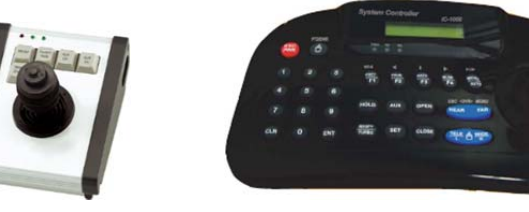

| (1) 背面 接続面 |                           |                                                   |  |  |  |
|------------|---------------------------|---------------------------------------------------|--|--|--|
| 1          |                           |                                                   |  |  |  |
|            |                           |                                                   |  |  |  |
| 1          |                           | 由央ボタン・カメラの OSD メニュー操作                             |  |  |  |
| '          | 03Dゲーユ<br>  /ズーム/フォーカス操作  | 「モスホンン·ハンクの 030 パーユ 保TF<br>T[TFI F]/W[WIDF]·ズーム操作 |  |  |  |
|            |                           | N[NEAR]/F[FAR]:フォーカス操作                            |  |  |  |
| 2          | デジタル出力                    | HD-SDI 映像信号出力(BNC)                                |  |  |  |
| 3          | アナログ出力                    | コンポジットビデオ CVBS 出力端子                               |  |  |  |
| 4          | 電源 LED                    | 電源 LED 電源供給時、点灯                                   |  |  |  |
| 5          | I/O ターミナル                 | (左から)                                             |  |  |  |
|            | RS485 +                   | RS485 コントロール +                                    |  |  |  |
|            | RS485 —                   | RS485 コントロール ー                                    |  |  |  |
|            | MD (Motion Detection Out) | 動き検知出力                                            |  |  |  |
|            | NC (No Connection)        | (接続無)                                             |  |  |  |
|            | GND                       | アース                                               |  |  |  |
|            | DN (Day & Night Input)    | デイナイト切替トリガー入力                                     |  |  |  |
| 6          | AD KEY                    | TCC-100D コントローラー接続端子                              |  |  |  |
| 7          | DC12V +/-                 | DC12V 電源入力                                        |  |  |  |

.

TS-HD370PZ2 Rev.2

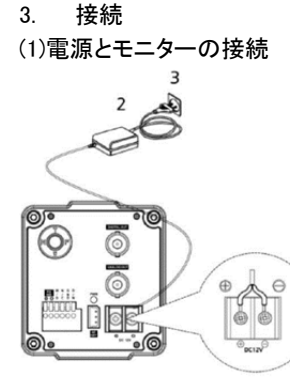

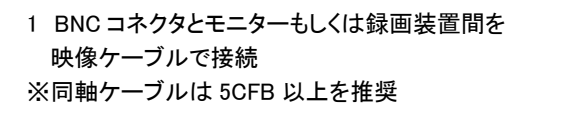

- 2 DC12V 電源を接続
   TY-S12-1000 DC12V1A 電源アダプター等
   ※1A 以上の電源を推奨
- 3 電源を AC コンセントに接続 カメラに電源が供給されると、電源 LED が点灯します

(2)RS485 等 I/O 接続

カメラ背面の端子台に以下のとおり、外部デバイスを接続できます。

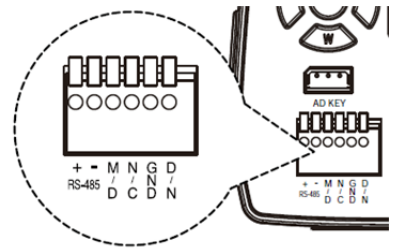

<u>RS485(+/-)</u>

RS485 制御コントローラーを接続します。

<u>動き検知出力(MD/GND)</u>

動き検知時、作動します。DC3.3V が出力されます。

- <u>デイナイト入力(DN/GND)</u>
  - デイナイトモードの切替を外部機器から行う場合、そのトリガーを入力します。 ※この場合、カメラのデイナイト設定メニューで、「EXT」(外部)を設定してください。
- ※注: 接続する外部機器の電圧が記載の数値を超える場合は、リレーなどを使 用するようにしてください。

- 4. メニュー操作
- (1) ボタン説明 カメラ背面のコントロールボタンを使用します。

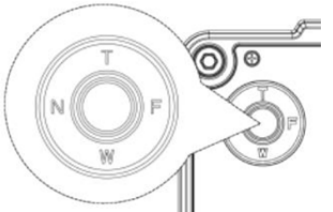

- SET ボタン(中央):このボタンを押すと設定メニューが表示されます。
   設定内容変更後、このボタンを押すと確定されます。
   「□のあるメニュー項目でこのボタンを押すと、サブメニューが表示されます。
   T TELE(上) :ズームインに使用します。
  - メニュー操作時、カーソルが上へ移動します。項目選択・パラメーター 調整にも使用します。
- W WIDE(下) :ズームアウトに使用します。
   メニュー操作時、カーソルが下へ移動します。項目選択・パラメーター調整にも使用します。
- N NEAR(左) :フォーカスマニュアルモードで、フォーカス調整を行います。 メニュー操作時、カーソルが左に移動します。選択されたメニュー項目の パラメーター選択・変更に使用します。ボタンを押す度にパラメーターが 変わります。
- F FAR(右) :フォーカスマニュアルモードで、フォーカス調整を行います。 メニュー操作時、カーソルが右に移動します。選択されたメニュー項目の パラメーター選択・変更に使用します。ボタンを押す度にパラメーターが 変わります。

(2) メニュー基本操作

中央ボタンを押すと、メニューが表示されます。

| [MENU]    |        |                | 各メニュー「山を選択すると、                   |
|-----------|--------|----------------|----------------------------------|
| FOCUS     |        | Ч              | サフメーユーか衣示されます。                   |
| EXPOSURE  | Ē      | <del>ب</del> ا |                                  |
| WHITE BA  | L      | <b>ч</b>       | メニューの移動は、T(上)/W(下)/N(左)          |
| IMAGE     |        | <b>ч</b>       | /F(右)のボタンを押してください。               |
| INTELLIGE | NCE    | ┙              |                                  |
| SPECIAL F | UNC    | ┙              |                                  |
| DISPLAY   |        | ┙              |                                  |
| [EXIT]    | [SAVE] | [DEFT]         | [SAVE]設定内容保存<br>[DEFT]デフォルト(初期化) |

#### 5. OSD メニュー設定

(1) ZOOM/FOCUS ズーム/フォーカス

| [ZOOM/FOCUS] |          |        |  |
|--------------|----------|--------|--|
| MODE         | MODE     |        |  |
| DISTANCE     | 3.0m     |        |  |
| ZOOM ZPE     |          |        |  |
| LENS REFR    | ONE PUSH |        |  |
| E. ZOOM      | OFF      |        |  |
| ZOOM PRESET  |          | ┙      |  |
| [EXIT]       | [SAVE]   | [DEFT] |  |

MODE:フォーカスモード設定

AUTO / ONE PUSH / MANUAL

- DISTANCE:撮影可能至近距離を選択
- 0.5 / 1.5 / 3.0 / 5.0 / 10 m

**ZOOM SPEED:** 0(遅)~7(速)

- LENS REFRESH:レンズの自動キャリブレーションを設定
- ONE PUSH / ON (1日~10日毎)
- E. ZOOM: デジタルズーム倍率を設定
- OFF(デジタルズーム無効)/ON(2 倍~19 倍、21 倍、23 倍、25 倍、28 倍、32 倍)
- ZOOM PRESET: 選択し、サブメニューを表示します
  - ▶ PRESET#: プリセット設定番号を選択します 1~5
  - MODE: OFF/ON(ズーム位置を調整します)
- ※注:動きの多い場所にカメラが設置されている場合、レンズの自動フォーカス調整 が頻繁に行われ、レンズの寿命に影響します。
  - そのような場合は、ONE PUSH(ワン・プッシュ)モードでの使用を推奨します。
- ※注: ワンプッシュモードでフォーカス調整が難しい場合は、ズームイン・ズームアウ トを1、2度実行してください。

| [EXPOSURE] |        |        |
|------------|--------|--------|
| MODE       |        | AUTO   |
| AGC        |        | ■■■5   |
| SHUT SPEE  | ED     |        |
| IRIS       |        |        |
| DSS        | OFF    |        |
| FLICKERLES | S      | OFF    |
| BRIGHTNES  | ■■■10  |        |
| WDR / BLC  |        | OFF    |
| DAY & NIGH | AUTO⊷  |        |
| [EXIT]     | [SAVE] | [DEFT] |

MODE:露出モードを設定
AUTO / IRIS.P / SHUT P / MANUAL
AGC:オートゲインコントロールを設定
0~10
SHUT SPEED(シャッタースピード):
※MODE 設定が SHUT.P か MANUAL の
場合のみ設定可
60/50fps モード
x64、x32、x16、x8、x4、x2、1/60、1/10
0、
1/120、1/250、1/500、1/700、1/1000、
1/2000、1/3000、1/6000、1/10000、

1/20000、1/30000、1/60000 秒

> 30/25fps モード

x32, x16, x8, x4, x2, 1/30, 1/60, 1/100, 1/120, 1/250, 1/500, 1/700, 1/1000, 1/2000, 1/3000, 1/60000, 1/10000, 1/20000, 1/30000, 1/60000 秒

IRIS: ※MODE 設定が IRIS.P か MANUAL モードの場合のみ設定可 0~20

DSS:デジタルスローシャッター最大値を設定

- ▶ 60/50fps モード: OFF / x2、x4、x8、x16、x32、x64
- > 30/25fps モード: OFF / x2、x4、x8、x16、x32

FLICKERLESS:フリッカレスを設定します。

OFF/ON(=フリッカ除去)/AUTO

※屋内で蛍光灯などがありフリッカが発生する場合は ON に設定します。

BRIGHTNESS:明るさレベル調整

0(暗)~20(明)段階で設定します。

WDR / BLC: ワイドダイナミックレンジもしくは、逆行補正を選択

※WDRとBLCは同時に使用できません。WDRがONの場合、BLCはOFFです。 BLCがONの場合、WDRはOFFです。

※WDR はマニュアル露出モードとシャッター優先モードでは無効です。

※BLC はマニュアル露出モードでは無効です

- WDR MODE: WDR モードを設定します。
- LINE、FRAME: WDR レベルを設定します。

> BLC 逆光補正を設定します

環境に合わせ、補正エリアを調整します

POSITION: 上下左右ボタンを使用して、任意の位置に枠を移動します

SIZE: 上下左右ボタンを使用して、枠のサイズを変更します

サイズの基点は、左上になります。まず、補正したい位置に、左上の隅を合わせます。その後、右ボタン・下ボタンを使用してサイズを変更します。

- DAY&NIGHT:デイナイト設定
  - MODE : AUTO / DAY(デイ=カラー) / NIGHT(ナイト=白黒) / EXT(外部) から選択
    - AUTO:自動でカラー>白黒切替えします
    - DAY :常時、カラーで撮影します
    - NIGHT:常時、白黒で撮影します
    - EXT :外部からの信号を受けて、カラー>白黒を切り替えます
- > AUTO
- DELAY : デイ⇔ナイト切替え時間を設定 0~255 秒 \*デフォルト:5 秒 THRS(閾値):AUTO(自動)設定の時のデイ⇔ナイト切替えレベルを設定
  - LOW(低) / MIDDLE(中) / HIGH(高) \*デフォルト:MIDDLE
- ※切替えレベルによっては、暗い環境でも変化が見られない場合があります。その場合は、レベルを上げてください。
- GAP : デイ⇔ナイト切替え時のマージンを設定

LOW(低)/MID-LOW(中低)/MIDDLE(中)/MID-HIGH(中高)/HIGH(高) ※切替えマージンを短くすると、頻繁に切り替わることになり、切替え機構に支障 をきたす可能性があります。

- IR DETECTION: IR 検出モード ON/OFF
- IR DET LEVEL: IR 検出レベルを設定

LOW(低) / MIDDLE(中) / HIGH(高) \*デフォルト: MIDDLE BURST: バースト信号 OFF / ON

- ► EXT-IN
  - DELAY: 0~255 秒

BURST: OCFF/ON

POLARITY: 外部入力極性(ACTIVE LOW/ACTIVE HIGH)

> NIGHT

BURST: バースト信号 OFF / ON

#### (3) WHITE BALANCE ホワイトバランス

| [WHITE BALANCE] |        |        |  |
|-----------------|--------|--------|--|
| MODE            |        | AUTO   |  |
| RED GAIN        |        |        |  |
| BLUE GAIN       |        |        |  |
| CHROMA          |        | ■■■10  |  |
| [EXIT]          | [SAVE] | [DEFT] |  |

AWB:ホワイトバランスモードを設定 AUTO / ONE PUSH / MANUAL / IN DOOR / OUTDOOR AUTO: 環境に合わせて、自動で調整し ます ONE PUSH: 一度ホワイトバランスを固 定した後、ONE PUSH で自動的に再調 整できます

MANUAL: 赤ゲイン・青ゲインを手動で調整します 0~20 段階
 INDOOR(屋内): 色温度を 3700K で固定します
 OUTDOOR(屋外): 色温度を 5100K で固定します
 CHROMA: クロマゲインを設定 0~20 段階

#### (4) IMAGE(画像設定)

|           | [IMAGE | ]      |
|-----------|--------|--------|
| HLC       |        | ┙      |
| DNR       |        | MIDDLE |
| MIRROR    |        | OFF    |
| SHRAPNESS |        |        |
| ACE       |        | OFF    |
| DEFOG     |        | OFF    |
| FREEZE    |        | OFF    |
| GAMMA     |        | 0.55   |
| [EXIT]    | [SAVE] | [DEFT] |

### HLC:暗い場所に著しく強い光がある場 合、マスクをかけハレーションを抑えます MODE: OFF/ON LEVEL: レベル設定 0~20 段階 COLOR: 0~13 段階 DNR:デジタルノイズリダクション設定 OFF/LOW/MIDDLE/HIGH/AUTO MIRROR:ミラー※フリップモード設定 OFF / H / V / H&V V: 画像を垂直に反転します H: 画像を水平に反転します

V&H: 画像を垂直・水平共に反転します

SHARPNESS: シャープ設定 1~10 段階

ACE: デジタル WDR(ワイドダイナミックレンジ)を設定 OFF/LOW/MIDDLE/HIGH DEFOG: デフォッグ機能 OFF/ON

MODE: AUTO/MANUAL

LEVEL: LOW/MIDDLE/HIGH

※DEFOGとACE機能は同時に使用できません。

DEFOG が ON の場合、ACE は OFF です。

**FREEZE**: フリーズ(静止画)設定 ※ON にすると画像が固定されます OFF/ON GAMMA: ガンマ値を設定 0.45/0.55/0.65/0.75

(5) INTELLIGENCE(高度な設定)

| PRIVACY<br>MOTION<br>DIS  | [INTELLIGEN  | ICE]<br>OFF<br>OFF<br>OFF | <b>PRIVACY</b> :プライバシーマスク設定<br>OFF / ON<br>画像内の特定のエリアにマスクをかけて隠<br>す機能です。 |
|---------------------------|--------------|---------------------------|--------------------------------------------------------------------------|
| [EXIT]                    | [SAVE]       | [DEFT]                    | ON を選択した後、サブメニューで次の通り<br>設定します。                                          |
| •MASK#                    | * : 設        | 定するマスクに依                  | 千意の番号をつけます 1~24                                                          |
| •MODE                     | े : र<br>: र | スクを表示するた                  | か、非常時にするか設定します OFF / ON                                                  |
| •POSIT                    | ion : マ      | スクの位置を設定                  | 定します                                                                     |
| • SIZE                    | : र          | スクのサイズを討                  | ここです。<br>受定します                                                           |
| サイス                       | での基点は、       | 左上になります。                  | まず、補正したい位置に、左上の隅を合わせ                                                     |
| ます。                       | その後、右ボ       | <u>-</u>                  | 使用してサイズを変更します。                                                           |
| •COLOF                    | ۲ : Or       | ~13 14 色からe               | E意の色を選択します                                                               |
| 黒、                        | グレー・・・・      | 白、赤、緑、青、水                 | く色、黄、ピンク                                                                 |
| •TRANC                    | EPARENCY     | 透明度を選択                    | します 0(不透明)~3(透明)段階                                                       |
| MOTION: 動き検知(MD)を設定 OFF / |              | D)を設定 OFF                 | / ON                                                                     |
| •AREA#                    | : 動          | き検知エリア(3)                 | エリア)に番号(1~3)を設定                                                          |
| •MODE                     | : 0          | FF/ON(動き検知                | コエリアを指定します)                                                              |
| •SENSI                    | TIVITY :感度   | まを設定します C                 | )~20 段階                                                                  |
| ※感                        | 度が低い場合       | は、数値を上げる                  | てください                                                                    |
| •POSITI                   | ION :検       | 知エリアの位置る                  | を設定します                                                                   |
| <ul> <li>SIZE</li> </ul>  | :検           | 知エリアのサイス                  | ぐを設定します                                                                  |
| •INTER                    | VAL : 動      | き検知アラーム・                  | インターバルを設定 0~255 秒                                                        |
| •DWELL                    | . TIME :動き   | 検知モード切替                   | 時の滞留時間を設定 0~255 秒                                                        |
| •ZOOM                     | PRESET:      | 動き検知時のズ−                  | ームプリセットモードと位置を設定(OFF/ON)                                                 |
| DIS: デジ                   | タルイメージ       | スタビライザー設                  | 定 OFF/ON                                                                 |
| RANGE                     | : 画像補正單      | も囲を設定 10%                 | / 20% / 30%                                                              |
| FILTER                    | 環境の良く        | ない場合に DIS i               | 機能をホールドする感度を設定                                                           |
|                           | LOW/MID      | DLE/CHIGH                 |                                                                          |
| AUTO                      | C: 自動セン      | タリングモード (                 | DFF/HALF/FULL                                                            |

(6) SPECIAL FUNCTION(特別な機能)

IMAGE RANGE: イメージビットレンジを設定 FULL(100%)/Compressed(75%)/USER(0~32レベル指定) SYSTEM: NTSC(30/60fps)/PAL(25/50fps)信号方式を選択 **HD FORMAT**: デジタル信号形式を選択 1080i60/50、1080p60/50、1080p30/25、720p30/25、720p60/50 ➢ SDI MODE: SDI 信号方式を選択 OFF/EX-SDI 135M(v2.0)/EX-SDI 135M+(v2.1) / EX-SDI 270M(v1.0) ◇ SDI ホットキー: EX-SDI⇔HD-SDI に切替えが可能です カメラの背面 OSD ボタンを使用します。OSD メニューは非表示で操作します。 ボタンを次の順番で押します。上>下>左>右>左 ※HD-SDIモードに切り替わります。EX-SDIモードに戻す場合も同様です。 COMM: カメラ制御のための通信設定(ID、ボーレート、プロトコル)を行います ID: 1~255 まで設定できます ※デフォルトは、「1」です。カメラ画像上に「001」と表示されます BAUD RATE(ボーレート): シリアル通信速度を設定します 2400/4800/9600/19200/38400/57600/115200bps \*デフォルト:9600 PROTOCOL: 制御プロトコルを設定します VISCA/Pelco-D/Pelco-P/UPDATE \*デフォルト:Pelco-D ※設定を変更した場合は、必ず、SAVEを選択し、設定を保存してください。 ※注:カメラが複数台ある場合は、必ずそれぞれに異なる ID を設定してください。 また、制御する機器とカメラのプロトコル及びボーレートが合致していないと、カ メラを操作できません。 UTC: HD-T UTC 機能を設定 OFF/ON UTC FORWARD: UART でコントローラーに UTC コマンドを送ります OFF/ON

| (7) DIS      | PLAY(表示設定) |  |  |
|--------------|------------|--|--|
| [DISPLAY]    |            |  |  |
| DISP SEL     | ON         |  |  |
| SET TITLE    | L.         |  |  |
| INIT SEL SET | ON         |  |  |

4

ENGLISH

INIT MESG

LANGUAGE

[EXIT]

DISP SEL: 画面に表示する項目を選択 ON(表示)/OFF(非表示) ・ID カメラ ID ・TITLE カメラ名 ・ZOOM RATIO ズーム倍率 ・SYSTEM MSG システムメッセージ 動き検知

### SET TITLE:カメラ名を入力 最大 40 字

[SAVE]

### ※カメラタイトルに使用できる文字は、以下のとおりです。

[DEFT]

| <set title=""></set>                                                                                                    | カーソルを移動させて文字を選択し、<br>1 文字ずつ確定しながら、入力します |
|----------------------------------------------------------------------------------------------------|-----------------------------------------|
| A B C D E F G H I J K L M N O P Q R S T<br>U V W X Y Z a b c d e f g h i j k l m n<br>O p q r s t u v w x y z , . ( ) { } [ ]<br>0 1 2 3 4 5 6 7 8 9 * + - / = ~!?"' | SP: スペース<br>BS: バックスペース<br>CLR: クリア     |

### INIT SEL: 起動時表示する項目を選択できます

| •ID                          | : OFF/ON |
|------------------------------|----------|
| <ul> <li>BAUDRATE</li> </ul> | : OFF/ON |
| <ul> <li>PROTOCOL</li> </ul> | : OFF/ON |
| <ul> <li>VERSION</li> </ul>  | : OFF/ON |
| •INIT MSG                    | : OFF/ON |
|                              | リット ジナ炉生 |

INIT MSG: 起動時メッセージを編集できます 最大 40 字

※使用できる文字はカメラ名入力と同じ

LANGUAGE: OSD 言語を選択 英語/簡体中国語/繁体中国語/日本語

6. トラブルシューティング

操作中にお困りの場合は、下記を参照下さい。

問題が解決しない場合は、販売店もしくは製造元へお問合せ下さい。

| 症状              |                                  |
|-----------------|----------------------------------|
| 画面に何も表示されない     | 電源の接続を確認してください。                  |
|                 | DC12V1A 以上の電源をご使用ください。           |
|                 | 映像ケーブルの接続を確認してください。              |
|                 | 映像ケーブルの種類、通線距離を確認してくだ            |
|                 | さい。                              |
|                 | EX-SDI/HD-SDI の伝送には、5CFB 以上の信    |
|                 | 号減衰率の低い高品質ケーブルおよび BNC コ          |
|                 | ネクタを使用してください。                    |
| カメラから出力映像が明るくない | レンズが汚れていませんか。レンズを柔らかい            |
|                 | 布で拭いてください。                       |
|                 | モニターに直接強い光が当たっていませんか。            |
|                 | 必要があれば、カメラ位置を移動させてみてく            |
|                 | ださい。                             |
|                 | WDR 機能を ON にしてみてください。            |
| 画面が暗い           | モニターのコントラストを調整してください。            |
|                 | カメラとモニターの間に他の機器を使用してい            |
|                 | る場合、インピーダンス 75Ω、終端を確認してく         |
|                 | ださい。                             |
|                 | 明るさレベル等設定を確認してください。              |
| 動き検知が機能していない    | Motion Detection が ON になっているか確認し |
|                 | てください。                           |
|                 | 動き検知感度が低すぎませんか。感度を確認し            |
|                 | てください。                           |
|                 | 動き検知エリアを確認してください。                |
| WDR が機能していない    | WDR レベルが低すぎませんか。レベルを確認           |
|                 | してください。                          |
|                 | AE モードが MANUAL になっていませんか。マ       |
|                 | ニュアル露出モード・シャッター優先モードで            |
|                 | は、WDR は使用できません。                  |
| 色が適正でない         | カメラが直接日光や強い光に向かっていません            |
|                 | か。                               |
| デイナイトが機能しない     | デイナイト設定を確認してください。                |
|                 | デイナイト切替レベルやギャップ、しきい値を確           |
|                 | 認してください。                         |

# 7. 製品仕様 TS-HD370Z2(Rev.2)

| 信号方式          | EX-SDI(HD-SDI) / CVBS(NTSC/PAL)*ローカル確認用                                |
|---------------|------------------------------------------------------------------------|
| 撮像素子          | 1/2.8″ 2 メガピクセル Sony Starvis CMOS                                      |
| 画素数           | 全:1945(H)x1109(V) / 有効:1937(H)x1097(V)                                 |
| 解像度           | 1080i60/50, 1080p60/50, 1080p30/25,                                    |
| スキャン方法        | 720p30/23, 720p00/30<br>プログレッシブ                                        |
| 同期方法          |                                                                        |
| 最低昭度          | カラー(1/30s 78dB)・0.01lux 白里(1/30s 78dB)・0.001lux                        |
| 最低照度(DSS)     | カラー(1/1, 78dB):0.001lux、白黒(1/1, 78dB):0.0001lux                        |
| 映像出力          | デジタル、アナログ BNCx2                                                        |
| 出力形式          | EX-SDI 135M(v2.0) / EX-SDI 135M+(v2.1) /<br>EX-SDI 270M(v1.0) / HD-SDI |
| S/N 比         | 50dB 以上(AGC オフ)                                                        |
| 露出            | Auto/Manual                                                            |
| 利得調整          | OFF/ON (Auto 最大 30dB)                                                  |
| シャッタースピード     | 1/30(25)~1/60,000                                                      |
| DSS           | OFF/2~64 倍                                                             |
| WDR/BLC       | OFF/WDR/BLC                                                            |
| HLC(ハイライト補正)  | OFF/ON/NIGHT                                                           |
| デイナイト         | Auto/DAY/NIGHT/EXT(外部)                                                 |
| ホワイトバランス      | Auto/One Push/Manual/Indoor/Outdoor/Auto-EXT                           |
| DNR           | OFF/Low/Middle/High/Auto                                               |
| プライバシーマスク     | OFF/ON 24エリア                                                           |
| 動き検知          | OFF/ON 3エリア                                                            |
| デフォッグ         | OFF/ON                                                                 |
| ミラー           | OFF/H/V/H+V                                                            |
| 焦点距離          | 光学 20 倍ズーム 5.2~104mm(F1.6~F3.5)                                        |
| 電子ズーム         | 2~32 倍                                                                 |
| 水平画角          | 水平:56.4°~3.1°、垂直:33.5°~1.7°                                            |
| 撮影至近距離        | 0.5 / 1.5 / 3.0 / 5.0 / 10 m OSD で設定可                                  |
| 制御インターフェース    | RS485(2 線)                                                             |
| 制御プロトコル       | PelcoD/PelcoP/VISCA                                                    |
| ボーレート(bps)    | 2400/4800/9600/19200/38400/57600/115200                                |
| 映像ケーブル        | 5CFB 以上 ※200m 毎に、中継器を設置                                                |
| 電源(入力電圧/消費電流) | DC12V ±10% 500mA                                                       |
| 外形寸法/重量       | W68xH70xD129mm / 約 600g                                                |
| 材質            | ダイキャストアルミニウム                                                           |
| 使用環境温度/湿度     | -10℃~50℃ / RH0%~90%(ただし結露なきこと)                                         |
| 保管環境温度        | -20°C~60°C                                                             |

# 8. 製品寸法

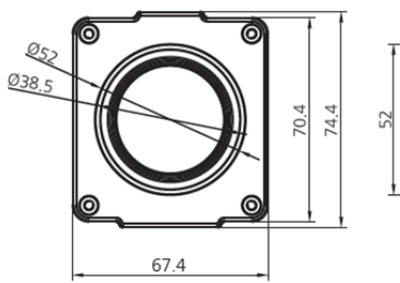

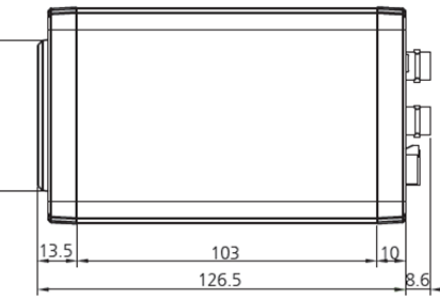

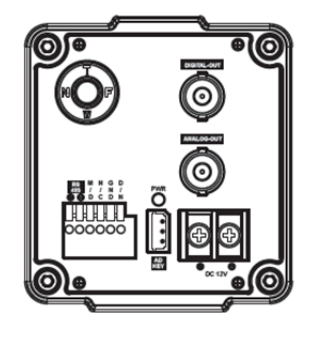

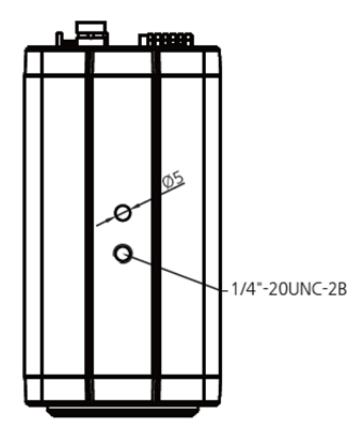

以上